# SHELBY COUNTY RESIDENTIAL QUICK REFERENCE GUIDE

Chandler Reports Wendy Greenlaw 193 Jefferson Memphis, TN 38103 tel. 901.528.5273 | fax: 901.454.2329 www.chandlerreports.com wendy@chandlerreports.com

© 2010 Chandler Reports. All Rights Reserved. All Information Believed Reliable, But Not Guaranteed.

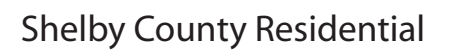

REP

The standard for premium real estate information since 1968

www.chandlerreports.com

### **Property Profile**

Chandler's exclusive Property Profile offers a comprehensive single-source report on any property in the county, including building permit data, most current physical data, sale history, ownership, and property tax data.

### **Automatic Comparables**

Chandler's exclusive Automatic Comparables are handpicked by real humans who know Shelby County real estate. If you need comps for a two-story single-family home, Chandler excludes the duplex next door and the smaller bungalow across the street. Comps are drawn from the last 12 months of sales data to match your selected property, feature for feature.

### **Custom Comparables**

Chandler's exclusive Custom Comparables let you tailor comparables for your own unique needs. Build comps for an unusual property such as a high-end custom home. Do some prospecting for a general market, such as all downtown condo sales. Choose your own comparable points, such as address, year built, or any area from a single subdivision to all of Shelby County.

### Maps

New Maps link provides direct access by address to GIS Maps, Mapped Sales Comparables, Neighborhood and Crime Reports and Assessor's Maps.

### **Subdivision Labels**

The Subdivision Labels tool generates a spreadsheet or PDF file with a list of all addresses and property owner names in a subdivision. It's great for "farming" a subdivision or announcing a new business.

### **Foreclosure Effect**

Review the total potential effect that foreclosures have on value within 1/8 mile radius of your subject property. This report lists the total number of foreclosures, the total dollar amount of potential effect and the total percentage of potential effect.

### Learn More Component

The Daily News Online component through the "Learn More" feature provides an in-depth view of a Buyer/Seller or property address. Review public records on Foreclosures, Bankruptcies, Marriage Licenses, Divorces and more! You also have the ability to print Crime and Neighborhood Reports.

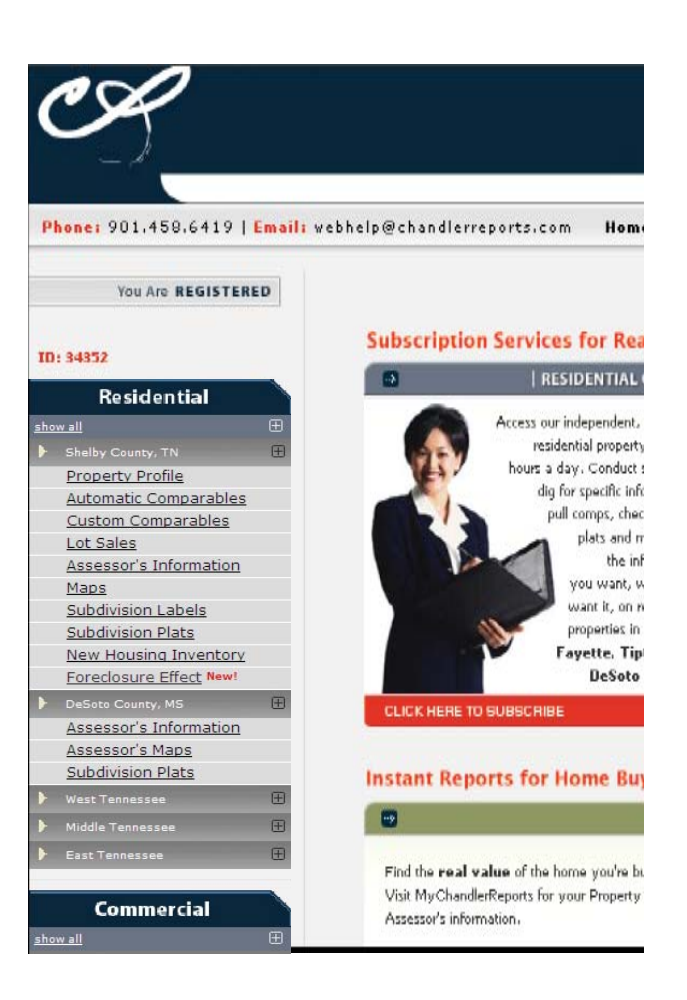

# Viewing the Property Profile Report

| Addres<br>9528 EDNA                                                          | s Neigl<br>MCV <u>HIGH</u>                                                                     | nborhood<br>HLANDS                                                                              | Map Loc.<br>163-003                                                  | C                                       | ensus Tract<br>021353                                            | Zip Code<br>38139              | - Click here to view the lot sales for the                                                                                                    |
|------------------------------------------------------------------------------|------------------------------------------------------------------------------------------------|-------------------------------------------------------------------------------------------------|----------------------------------------------------------------------|-----------------------------------------|------------------------------------------------------------------|--------------------------------|----------------------------------------------------------------------------------------------------|
| Builder :<br>Permit Amt. :<br>Adj. Permit :<br>Sale Price :<br>Subdivision : | RICKS,DOYLE<br>\$450,000<br>\$424,144<br>\$644,700<br>HIGHLANDS - Sectio<br><u>Clic</u>        | Custom Bi<br>1st Inspect<br>Final Insp.<br>Sale Date<br>on B<br><u>k Here For Availa</u>        | uilt :<br>ion :<br>:<br>:<br>:<br>:                                  | NO<br>4/1994<br>5/1995<br>5/1995        | Sq. Ft. :<br>Bedrooms :<br>Baths F/H :<br>Parking Sp. :<br>Lot : | 5,300<br>5<br>4/0<br>3<br>0085 | <ul> <li>subdivision</li> <li>This is the original building permit information that comes from the Code Office. For additional permit data from the Code Office, you can click here. This information is updated daily</li> </ul> |
| Building :<br>Parking :<br>Appraisal :<br>Construction :<br>Miscellaneous :  | MOS<br>5,396 SQ. FT. 2.<br>3 CAR ATTACHE<br>5/2002 BY INDEP<br>STUCCO. BUILT<br>CENTRAL AIR. 4 | T CURRENT PH<br>) STORIES. 10 F<br>D GARAGE.<br>ENDENT APPRA<br>IN 1995. EXCEL<br>FIREPLACES. [ | /SICAL INFOR<br>ROOMS. 5 BE<br>ISER.<br>LENT CONDIT<br>DEN. 7 APPLI/ | MATION<br>DROOMS.<br>TION.<br>ANCES. C. | . 4 FULL BATHS.<br>ABANA . POOL.                                 | 2 HALF BATHS.                  | This is the most current physical descrip-<br>tion of the propery that we have gathered<br>from independent Appraiser sources,<br>building permits and the County<br>Assessor's office.                                           |

#### SALE INFORMATION

| Sale Information : | \$675,000 (\$125.09/SQ, FT.) ON 6/13/2002. SOLD TO<br>BOSWORTH ALAN D BY GREGORY M<br>LANGSTON DEED: <u>02103238</u> . <u>View All Grantee/Grantors</u> |  |
|--------------------|----------------------------------------------------------------------------------------------------|--|
| Mortgage Info :    | \$540,000 FIRST TRUST BANK FOR SAVINGS<br>(CONVENTIONAL ADJUSTABLE RATE)                                                                                |  |
| Building :         | 5,396 SQ. FT. 2.0 STORIES. 10 ROOMS. 5<br>BEDROOMS. 4 FULL BATHS. 2 HALF BATHS.                                                                         |  |
| Parking :          | 3 CAR ATTACHED GARAGE.                                                                                                    |  |
| Appraisal :        | 5/2002 BY INDEPENDENT APPRAISER.                                                                                                    |  |
| Construction :     | STUCCO. BUILT IN 1995. EXCELLENT CONDITION.                                                                                                    |  |
| Miscellaneous :    | CENTRAL AIR. 4 FIREPLACES. DEN. G<br>APPLIANCES. 1.20 ACS. POOL.                                                                                        |  |
| Sale Information : | \$644,670 (\$119.16/SQ. FT.) ON 5/17/1995. SOLD TO<br>GREGORY M & ELIZABETH LANGSTON BY DOYLE C<br>RICKS AND CO DEED: FB9574.                           |  |
| Mortgage Info :    | \$500,000 FIRST TENNESSEE BANK NATL<br>(CONVENTIONAL FIXED RATE)                                                                                        |  |
| Building :         | 5,410 SQ. FT. 2.0 STORIES. 11 ROOMS. 5<br>BEDROOMS. 4 FULL BATHS. 2 HALF BATHS.                                                                         |  |
| Parking :          | 3 CAR ATTACHED GARAGE.                                                                                                    |  |
| Appraisal :        | 4/1995 BY INDEPENDENT APPRAISER.                                                                                                    |  |
| Construction :     | STUCCO. BUILT IN 1995. EXCELLENT CONDITION.                                                                                                    |  |
| Miscellaneous :    | CENTRAL AIR. 4<br>FIREPLACES. DEN. JACUZZI/WHIRLPOOL. 4<br>APPLIANCES. POOL.                                                                            |  |

This section lists all prior sale information and includes historical pictures of the property. The sale history data goes back to 1968. We receive this information from the Register's Office. Each deed is throroughly reviewed by our Data Specialists before entered into our system. Sales history is reviewed and updated daily.

#### LOT SALES INFORMATION

| Deed # | Sale Date | Sale Price | Included Lots |
|--------|-----------|------------|---------------|
| EE2715 | 2/10/1994 | 77,500     | 0085          |
| EE2716 | 2/15/1994 | 86,200     | 0085          |

MLS INFORMATION

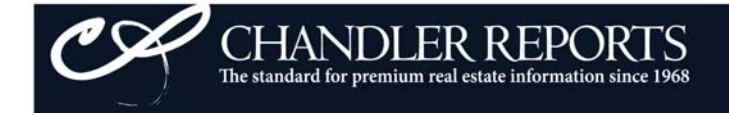

# Viewing the Property Profile Report Cont.

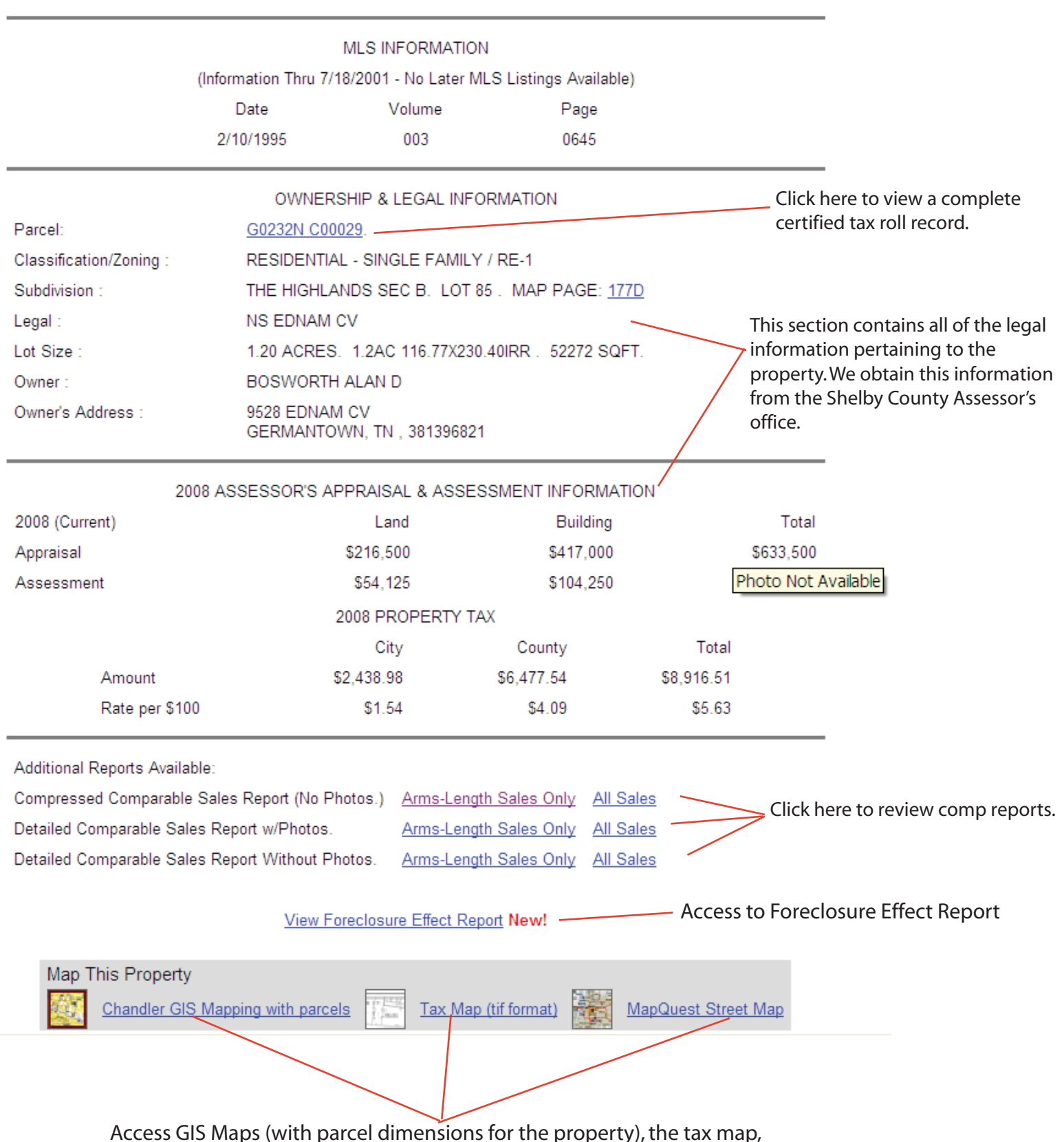

and MapQuest street maps for directions.

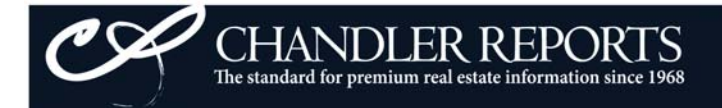

# Using the Foreclosure Effect Report

The Foreclosure Effect Report is accessible from Chandler Reports Home Page via the link under the Shelby County Residential header and is also located at the bottom of the Property Profile page directly below the sales comps reports. From the Property Profile, simply click the "View Foreclosure Effect Report" to review the potential effect that foreclosures have had on the value of the subject property.

#### SHELBY COUNTY FORECLOSURE EFFECT FOR 9035 WEEPING CHERRY -GARDENS/BERRYHILL PREPARED 4/28/2009 ON CHANDLERREPORTS.COM

The foreclosure effect report is based on research conducted by the <u>Woodstock Institute</u> regarding the historical impact of foreclosures on the value of neighboring homes. Modified based on our expertise, Chandler's foreclosure effect report reflects the following:

- · All foreclosures within 1/4 of a mile of the subject property within the last two years.
- A negative effect of 1.3% for each foreclosure within 1/8 of a mile of the property.
- A negative effect of .6% for each foreclosure within 1/8 to 1/4 of a mile of the property.
- The effect is applied to the most recent tax appraised value of the property.

### SUBJECT PROPERTY

| Address             | Neighborhood      | Zip Code | 2008 Assessor Value |
|---------------------|-------------------|----------|---------------------|
| 9035 WEEPING CHERRY | GARDENS/BERRYHILL | 38016    | \$173,800           |

### FORECLOSURES AND THEIR POTENTIAL EFFECT

| Deed No  | Sale Date | Street Address      | Zip Code | Distance | Effect    | Potential Adjusted Value |
|----------|-----------|---------------------|----------|----------|-----------|--------------------------|
| 08144706 | 11/1/2008 | 9035 GRACIE         | 38016    | 0.05     | (\$2,372) | \$171,428                |
| 08059678 | 5/1/2008  | 9075 GRACIE         | 38016    | 0.05     | (\$2,372) | \$169,055                |
| 08067716 | 5/1/2008  | 9062 FULTON         | 38016    | 0.06     | (\$2,372) | \$166,683                |
| 07107714 | 7/1/2007  | 9066 FULTON         | 38016    | 0.06     | (\$2,372) | \$164,311                |
| 07096261 | 6/1/2007  | 9063 FULTON         | 38016    | 0.06     | (\$2,372) | \$161,938                |
| 07144265 | 9/1/2007  | 9091 FULTON         | 38016    | 0.06     | (\$2,372) | \$159,566                |
| 08091636 | 7/1/2008  | 9085 FULTON         | 38016    | 0.06     | (\$2,372) | \$157,193                |
| 07100592 | 6/1/2007  | 2137 PURPLE LEAF    | 38016    | 0.07     | (\$2,372) | \$154,821                |
| 08145746 | 11/1/2008 | 9136 BERRY GARDEN S | 38016    | 0.15     | (\$1,130) | \$153,691                |
| 08095230 | 7/1/2008  | 2249 CORAL TREE     | 38016    | 0.15     | (\$1,130) | \$152,562                |
| 08106812 | 8/1/2008  | 2152 BERRY GARDEN E | 38016    | 0.16     | (\$1,130) | \$151,432                |
| 08146339 | 11/1/2008 | 8973 GRACIE CV      | 38016    | 0.16     | (\$1,130) | \$150,302                |
| 09004908 | 1/1/2009  | 2184 STONE STREAM   | 38016    | 0.16     | (\$1,130) | \$149,173                |
| 08145649 | 11/1/2008 | 8991 FULTON         | 38016    | 0.18     | (\$1,130) | \$148,043                |
| 08160707 | 12/1/2008 | 2060 BOHEMIA CV     | 38016    | 0.21     | (\$1,130) | \$146,913                |

Total Potential Effect: (\$26,887) Percent of Value: -15.47% No. of Foreclosures: 15

Note: Chandler Reports makes no claim that this effect can or will result in a change in your tax appraised value.

## CHANDLER REPORTS The standard for premium real estate information since 1968

# **Reviewing Compressed Comp Reports**

Codes to Know

the page.

|                                            |                            |                          |                        | nev              |                      | ng c               | .0111                                     | pies               | seuc                   | ompr       | (ep   | onts         |                      |            |                                                                                                    |
|--------------------------------------------|----------------------------|--------------------------|------------------------|------------------|----------------------|--------------------|-------------------------------------------|--------------------|------------------------|------------|-------|--------------|----------------------|------------|----------------------------------------------------------------------------------------------------|
| Click on address to                        | review th                  | e prope                  | erty pro               | file.            |                      |                    |                                           |                    |                        |            |       |              |                      |            | Mtg Amount=Amount of new                                                                                                    |
|                                            | 1                          |                          | ,,                     |                  |                      |                    |                                           |                    |                        |            |       |              |                      |            | reported, sale was made for cash                                                                                                    |
|                                            | Sale S                     | Selling                  | Mtg.                   | Len Ty           | Price/               | Soft St            | , R B <sub>B</sub>                        | th Const           | Care Vr                | Demarke    | Acre  | Info         | SCCFJ                | P Sec      | or on a loan assumption.                                                                                                    |
| 9528 FDNAM CV                              | Date                       | Price /                  | Amount                 | dor pe           | SqFt                 | 5396               | <sup>9</sup> M R <sup>2</sup><br>2 10 5 4 | " Type<br>2 STUC   | G 3A 199               | 5 CABANA   | 1 200 | Date<br>5/02 | CDAPA<br>IFX4        | L Sub      | Lender=Lender of the mortgage                                                                                                    |
|                                            |                            |                          |                        |                  |                      |                    |                                           |                    |                        |            |       |              | 1-01                 |            | 5.5                                                                                                    |
| LATEST COMPARABLE SALES                    | S:<br>Sela S               | 2 a llia a               | 111-                   | Les Tu           | Dring/               |                    |                                           | Canad              |                        |            |       | la fa        | 0 0 0 F I            | D.Co.      | Type=The type of loan                                                                                                    |
| Address                                    | Date S                     | Price                    | Amount                 | dor pe           | SqFt                 | SqFt Si            | W N R B                                   | th Type            | Cars Yr.               | Remarks    | Acre  | Date         | CDAPA                | L Sub      | Price/SqFt=The price per square                                                                                                    |
| 9551 FOXHILL S                             | 2/29/08 \$                 | 700,000                  | \$629,300              | REG CA           | \$116.09             | 6030 2             | 0 11 5 5                                  | 0 BVFF             | G 3A 199               | 4          | 1.5   | 11/06        | ? G X 2              | Х          | foot of heated area                                                                                                    |
| 2639 FOXHILL E                             | 7/24/07 \$1,               | 670,000                  | \$676,700              | NAV CF           | \$129.79             | 5162 1             | .5 11 5 4                                 | .1 BVFF            | G 2A 199.<br>C 3A 199  | Z<br>7 SPA | 1.3   | 7/05         | QGX2                 | Х          | SaEt-Total heated living area                                                                                                    |
| 9600 EDNAM CV                              | 5/23/07 \$                 | 845,000                  | \$645,000              | OTH CF           | \$142.09             | 5947 2             | 0 13 6 5                                  | .0 BVHE            | G 3A 199               | 3          | 1.2   | 1/07         | ~ G X 2 X            | Х          |                                                                                                    |
| 9521 FOXHILL S<br>9494 FOXHILL N           | 5/23/07 \$1,<br>5/7/07 \$1 | 150,000<br>945.000       | \$600,000              | PNB CA           | \$170.67             | 6738 2<br>5932 2   | 0 13 6 6                                  | 5.1 BVWI<br>1.2 BV | G 4A 199<br>G 4 199    | 5 HOT TUB  | 1.7   | 6/07<br>3/07 | 6 G X 3<br>6 G X 1 X | X          | Sty=Number of stories in the                                                                                                    |
| 9494 FOXHILL N                             | 5/3/07 \$                  | 945,000                  |                        |                  | \$159.31             | 5932 2             | .0 14 5 4                                 | .2 BV              | G 4 199                | 3RDPARTY   | 1.32  | 3/07         | 6 G X 1 X            | X          | house.                                                                                                    |
| 2499 FOX HILL                              | 3/30/07 \$                 | 810,000                  | \$417,000              | MER CA           | \$136.55             | 5932 2             | .0 11 6 4                                 | .1 BVWI            | G 3A 199               | 4          | 1.18  | 9/05         | CGX3                 | ~ ~        | RM=Number of rooms in the                                                                                                    |
| 2458 DOVE GROVE CV<br>9452 GWYNNBROOK CV   | 6/29/07 S                  | 920.000                  | \$646,000<br>\$736.000 | SMI 12<br>COU CA | \$136.35<br>\$141.47 | 4987 2<br>6503 1   | .01153<br>.51454                          | .1 BVS<br>1.1 BV   | G 3A 198<br>G 3A 199   | 5          | 1     | 4/01<br>6/07 | C G X 1<br>6 E X 1   | X 2<br>X 2 | house.                                                                                                    |
| 9470 SPRING HOLLOW S                       | 6/15/07 \$                 | 957,000                  | \$765,600              | ABN CA           | \$140.90             | 6792 2             | 0 15 6 6                                  | .1 BVW             | G 4A 199               | 0          | 1.01  | 5/07         | 6 E X 3              | X 2        |                                                                                                    |
| 8945 WINDING WAY                           | 12/27/07 \$                | 749,900                  | \$712,400              | OTH 12           | \$137.98             | 5435 2             | .0 13 5 4                                 | .2 BVW             | G 3A 199               | 3          | 0.626 | 12/07        | 6 V X 3              | X 3        | BR=Number of bedrooms in the                                                                                                    |
| 8865 FOREST GLADE CV<br>8878 WINDING WAY   | 6/28/07 \$1.0              | 810,000<br>045,000       | \$688,500<br>\$836,000 | OTH 12<br>OTH CF | \$145.74<br>\$168.66 | 5558 2<br>6196 2   | .01154<br>.01344                          | 1 BV               | G 2A 200               | 1          | 0.494 | 3/06<br>4/01 |                      | X 3<br>3   | nouse.                                                                                                    |
| 8960 ON THE HILL                           | 5/30/07 \$                 | 675,000                  | \$344,000              | SMI CF           | \$117.15             | 5762 2             | 0 14 6 5                                  | .2 BVW             | G 3A 198               | 5          | 1.166 | 7/02         | 0 G X 3 X            | Х 3        | Bth=Number of bathrooms in the                                                                                                    |
| 2660 CALKINS                               | 5/1/07 \$                  | 900,000                  | 0.005.0.45             |                  | \$192.43             | 4677 1             | 5 11 4 4                                  | .2 BVW             | G 3A 200               | 1          | 0.553 | 5/04         | , G X 3 X            | X 3        | house.                                                                                                    |
| 9856 HOUSTON OAKS S<br>9846 HOUSTON OAKS S | 6/20/07 S                  | 418,500                  | \$405,945<br>\$344.000 | OTH CF           | \$94.11<br>\$91.37   | 4447 1.            | .5 10 5 4<br>.0 11 4 3                    | 5.1 BV             | G 2A 199               | 9<br>B     | 0.344 | 4 10/02      | . AX2                | 4          | Const Type=The make up up of                                                                                                    |
| 9909 FRANK                                 | 7/23/07 \$                 | 844,000                  | \$600,000              | WEL CF           | \$153.26             | 5507 1             | 5 10 5 4                                  | .2 BVFF            | 200                    | 1          | 1.05  | 1/07         | AA 2                 | 5          | the home (BV=brick veneer,                                                                                                    |
| 9715 FRANK                                 | 5/30/07 \$                 | 552,000                  | \$420,000              | OTH DE           | \$126.93             | 4349 2             | 0 11 5 4                                  | .1 BVW             | G 3A 200               | 4          | 0.491 | 7/05         | REX2                 | 5          | HB=hardboard, WD=wood, etc.)                                                                                                    |
| 9032 FRANK                                 | 4/12/07 \$                 | 517,400                  | \$413,900              |                  | \$113.39             | 4000 2             | .0 10 4 3                                 | .1 6 7 7 1         | J G 3A 199             | •          | 0.469 | 1/07         | 0672                 | N 9        |                                                                                                    |
|                                            | Sa                         | ale Price                |                        | 9                | Gouare I             | Feet               | Prie                                      | e Per              | Sa Foot                |            |       |              |                      |            | Cars=Garage Type (G=Garage,                                                                                                    |
|                                            | Mir                        | nimum: \$                | 6418,500               | Ν                | /inimum              | : 4,349            | Min                                       | imum: \$           | \$91.37                |            |       |              |                      |            | attached etc.)                                                                                                    |
|                                            | Ma<br>Ave                  | aximum: 3<br>erade: \$7  | \$1,150,0<br>789 705   | 00 N             | laximun              | n: 6,792<br>5 523  | 2 Max<br>Ave                              | (imum:<br>rage: \$ | \$211.18<br>142 13     |            |       |              |                      |            |                                                                                                    |
|                                            |                            | orago: or                | 00,100                 |                  | tronago.             | 0,020              |                                           | ugo. o             |                        |            |       |              |                      |            | Yr=Estimated year house                                                                                                    |
| LATEST NON-COMPARABLE S                    | SALES:                     | Celling                  | Mto                    | Leo Tv           | Price/               |                    | DB                                        | Const              |                        |            |       | Info (       | COFI                 | D Sec      | constructed                                                                                                    |
| Address                                    | Date I                     | Price /                  | Amount                 | dor pe           | SqFt                 | SqFt St            | Y M R B                                   | th Type            | Cars Yr.               | Remarks    | Acre  | Date (       | DAPA                 | L Sub      | SC=Source of the physical                                                                                                    |
| 2780 KEASLER E                             | 2/28/08 \$1,               | 100,000                  | \$900,000              | FAL CF           | \$153.18             | 7181 2.            | 0 12 4 5                                  | .2 BV              | G 5 1997               |            | 2     | 4/01 3       | SEX3X                |            | information. All info is from                                                                                                    |
| 2531 WOODHURST CV<br>2690 OAKHURST CV      | 5/30/07 \$1.0              | 495,000 3<br>235,000 \$1 | \$495,000              | OTH CA<br>OTH 12 | \$138.54<br>\$173.07 | 3573 1.            | 0943                                      | .0 DRV1<br>.2 BV   | G 2A 1994<br>G 4A 1992 | USB SALE   | 1     | 1/01 0       | GX 2                 | X<br>X     | appraisers unless "A" is listed                                                                                                    |
| 2680 JOHNSON RD                            | 8/6/07 \$1,                | 250,000                  | ,,.                    |                  | \$143.61             | 8704 2.            | 0 14 5 5                                  | .1 BV              | G 3A 1994              |            | 2     | 3/00         | 3 G X 5 X            | 1          | records.                                                                                                    |
| 8908 FOREST GLADE CV                       | 1/30/08 \$2                | 260,000                  | \$800,000              | FFS              |                      | 2.                 | 0 11                                      | BV                 |                        | PERMIT     | 0.729 | 3/00         | . P X 2              | 3          |                                                                                                    |
| 2190 HOUSTON PASS                          | 10/2/07 \$                 | 974,000<br>436.000       |                        |                  | \$133.64<br>\$109.03 | 7288 Z.<br>3999 Z. | 01757<br>01042                            | .1 BV<br>.1 BVFR   | G 3 2001<br>1998       |            | 0.914 | 9/07 0       | AA 1                 | 4          | CD=Condition of property                                                                                                    |
| 9919 HOUSTON OAKS                          | 8/10/07 \$3                | 355,000                  | \$355,000              | BCS CF           | \$107.71             | 3296 1.            | 5943                                      | .1 BVWD            | G 2A 1996              | CC\$10000  | 0.450 | 8/07         | 6 A X 2              | X 4        | 1 or E=Excellent                                                                                                    |
| 9790 FRANK                                 | 7/31/07 \$3                | 390,000                  | \$312,000              | BMT CF           | \$96.56              | 4039 1.            | 5 10 4 3                                  | .1 BVFR            | G 3A 1996              | i          | 0.463 | 7/07         | 2 G X 2              | 5          | 3 or F=Fair                                                                                                    |
|                                            | Sa                         | le Price                 |                        | ,<br>,           | quare F              | eet                | Pric                                      | e Per              | Sa Foot                |            |       |              |                      |            | 4 or B=Poor                                                                                                    |
|                                            | Mir                        | nimum: \$                | 260,000                | N                | linimum              | 3,296              | Mini                                      | mum: \$            | 96.56                  |            |       |              |                      |            | P=Proposed                                                                                                    |
|                                            | Ma                         | iximum: S                | \$1,250,0              | 00 N             | laximum              | n: 8,704<br>5 652  | Max                                       | imum:              | \$173.07               |            |       |              |                      |            | A=Average                                                                                                    |
|                                            | Ave                        | slage, ør                | 21,007                 | -                | werage.              | 5,052              | Avei                                      | aye. oʻ            | 31.32                  |            |       |              |                      |            | CA=Central air conditioning                                                                                                    |
| Secondary Subdivision                      | s Searched                 | ł:                       |                        |                  |                      |                    |                                           |                    |                        |            |       |              |                      |            | 5                                                                                                    |
| 1. HIGHLANDS/M     2. MEADOWS END          |                            |                          |                        |                  |                      |                    |                                           |                    |                        |            |       |              |                      |            | FP=Fireplace                                                                                                    |
| 3. FOREST HILLS                            | )                          |                          |                        |                  |                      |                    |                                           |                    |                        |            |       |              |                      |            |                                                                                                    |
| 4. HOUSTON ESTA                            | )                          |                          |                        |                  |                      |                    |                                           |                    |                        |            |       |              |                      |            | JA=Jacuzzi or whilpool type tub                                                                                                    |
| 5. HOUSTONTEVE                             |                            |                          |                        |                  |                      |                    |                                           |                    |                        |            |       |              |                      |            | JA=Jacuzzi or whilpool type tub                                                                                                    |
| 5. HOUSTON LEVE                            | ATES<br>EE TRA             |                          |                        |                  |                      |                    |                                           |                    |                        |            |       |              |                      |            | JA=Jacuzzi or whilpool type tub<br>PL=Swimming Pool                                                                                                 |
| 5. HOUSTON LEVE                            | ATES<br>EE TRA             |                          |                        |                  |                      |                    |                                           |                    |                        |            |       |              |                      |            | JA=Jacuzzi or whilpool type tub<br>PL=Swimming Pool<br>Sec Sub=Secondary Subdivisions                                                               |
| 5. HOUSTON LEVE                            | ATES<br>EE TRA             |                          |                        |                  |                      |                    |                                           |                    |                        |            |       |              |                      |            | JA=Jacuzzi or whilpool type tub<br>PL=Swimming Pool<br>Sec Sub=Secondary Subdivisions<br>Searched:The numbers will                                  |
| 5. HOUSTON LEVE                            | ATES<br>EE TRA             |                          |                        |                  |                      |                    |                                           |                    |                        |            |       |              |                      |            | JA=Jacuzzi or whilpool type tub<br>PL=Swimming Pool<br>Sec Sub=Secondary Subdivisions<br>Searched:The numbers will<br>correspond to the subdivision |

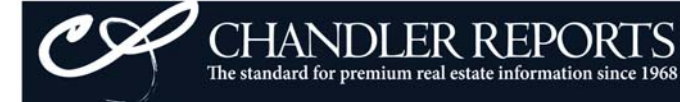

# Using the Mapped Comps Tool

You may view Mapped Comps from our Automatic OR Custom Comparables tools from the Compressed Comp view. You may individually select the comps you would like to map or click the "Select All Comps" button. Click the "Map Selected Sales" button when complete, and your mapped sales, including sales information, will open in a new window.

|                         | Shelby<br>Prep | County C<br>ared 4/28                          | ompress<br>3/2009 by                        | ed Co<br>/ Wen | omparabl<br>dy Gree                      | es for s<br>nlaw or                   | 9528<br>n CH                                                                                     | B EDI<br>And                     | NAM<br>LERR                             | CV - H<br>Repor                     | HIGHLANDS    |       |              |                |                |                |            |
|-------------------------|----------------|------------------------------------------------|---------------------------------------------|----------------|------------------------------------------|---------------------------------------|--------------------------------------------------------------------------------------------------|----------------------------------|-----------------------------------------|-------------------------------------|--------------|-------|--------------|----------------|----------------|----------------|------------|
| SUBJECT PROPERTY:       |                |                                                |                                             |                |                                          |                                       |                                                                                                  |                                  |                                         |                                     |              |       |              |                |                | _              |            |
| Address                 | Sale<br>Date   | Selling<br>Price                               | Mtg.<br>Amount                              | Len T<br>dor p | y Price/<br>e SqFt                       | SqFt S                                | ty R<br>M                                                                                        | B<br>R Bth                       | Const.<br>Type                          | Cars N                              | r. Remarks   | Acre  | Info<br>Date | SCC<br>CDA     | F J P<br>P A L | Sec<br>Sub     |            |
| 9528 EDNAM CV           |                |                                                |                                             |                |                                          | 5396                                  | 2 10                                                                                             | 5 4.2                            | STUC                                    | G 3A 1                              | 995 CABANA   | 1.200 | ) 5/02       | E X            | 4 X            | (              |            |
| LATEST COMPARABLE SALES | S: Map         | o Selected S                                   | ales                                        |                | View Marke                               | t Conditie                            | ons Fo                                                                                           | orm 10                           | 04MC                                    |                                     | New!         |       |              | Select /       | \II Con        | nps [          |            |
| Address                 | Sale<br>Date   | Selling<br>Price                               | Mtg.<br>Amount                              | Len T<br>dor p | y Price/<br>e SqFt                       | SqFt S                                | ty R<br>M                                                                                        | B Bth                            | Const.<br>Type                          | Cars N                              | r. Remarks   | Acre  | Info<br>Date | S C C<br>C D A | F J F<br>P A I | P Sec<br>L Sub | Sel<br>ect |
| 9595 FOXHILL N          | 10/30/08       | \$1,115,000                                    | \$417,000                                   | PNB C          | F \$197.10                               | 5657 2                                | .0 11                                                                                            | 5 5.1                            | BVST                                    | G 3A 2                              | 005          | 1.18  | 2/08         | ΗGX            | 3 X )          | K              |            |
| 2870 KEASLER E          | 8/25/08        | \$537,450                                      | \$417,000                                   | WEL C          | F \$107.51                               | 4999 2                                | .0 11                                                                                            | 4 4.1                            | BVWD                                    | G 3A 1                              | 994          | 2     | 10/02        | , G X          | 1 X )          | ĸ              | $\square$  |
| 9576 EDNAM CV           | 7/22/08        | \$670,000                                      | \$385,000                                   | EBT C          | F \$132.31                               | 5064 2                                | .0 11                                                                                            | 4 3.1                            | DRFR                                    | G 3A 1                              | 994          | 1.1   | 4/03         | ^ A X          | 1 X )          | K 👘            |            |
| 9507 SPRING HOLLOW S    | 3/12/09        | \$530,000                                      | \$417,000                                   | MGN C          | F \$98.57                                | 5377 2                                | .0 9                                                                                             | 4 4.1                            | BV                                      | G 3A 1                              | 992          | 1     | 9/07         | ΗAX            | 1 X            | 2              | $\Box$     |
| 8968 ON THE HILL CV     | 12/8/08        | \$525,000                                      | \$525,000                                   | отн с          | F \$90.36                                | 5810 1                                | .5 11                                                                                            | 5 4.1                            | BVWS                                    | G 3A 1                              | 984          | 0.91  | 10/08        | 2 G X          | 2 X            | 3              |            |
| 8982 ON THE HILL CV     | 5/19/08        | \$515,000                                      | \$309,000                                   | SMI C          | F \$105.51                               | 4881 2                                | .0 10                                                                                            | 5 4.1                            | BV                                      | G 2A 1                              | 983 1.03 ACS | 1.03  | 4/06         | @ A X          | 2 >            | K 3            | $\Box$     |
| 9824 HOUSTON OAKS S     | 9/12/08        | \$492,500                                      | \$397,500                                   | MGN 1          | 2 \$108.62                               | 4534 2                                | .0 12                                                                                            | 4 3.1                            | HBBV                                    | G 3A 2                              | 001          | 0.41  | 8/08         | ~ G X          | 2              | 4              |            |
| 2197 MANOR OAKS CV      | 5/18/08        | \$585,000                                      |                                             |                | \$114.53                                 | 5108 2                                | .0 11                                                                                            | 6 4.1                            | BV                                      | G 2A 1                              | 996          | 0.47  | 10/99        | \ G X          | 2 >            | K 4            | $\Box$     |
|                         |                | Sale Pric<br>Minimum:<br>Maximum<br>Average: { | ;e<br>\$492,500<br>: \$1,115,0<br>\$621,244 | )<br>)00       | Square<br>Minimum<br>Maximur<br>Average: | Feet<br>n: 4,534<br>n: 5,810<br>5,179 | F<br>I<br>I<br>I<br>I<br>I<br>I<br>I<br>I<br>I<br>I<br>I<br>I<br>I<br>I<br>I<br>I<br>I<br>I<br>I | Price<br>Minim<br>Maxin<br>Avera | Per \$<br>ium: \$<br>num: \$<br>ge: \$1 | Sq Foc<br>90.36<br>\$197.1<br>19.31 | ot<br>O      |       |              |                |                |                |            |
| LATEST NON COMPADABLE S | ALCO.          |                                                |                                             |                |                                          |                                       |                                                                                                  |                                  |                                         |                                     |              |       | Calaa        | All Mer        | Com            | -              |            |

| LATEST NON-COMPARABLE S | SALES:       |                  |                |                  |                |      |     |            |       |                |      |      |          |      | Select       | AIINO      | n Com      | ps [           |            |
|-------------------------|--------------|------------------|----------------|------------------|----------------|------|-----|------------|-------|----------------|------|------|----------|------|--------------|------------|------------|----------------|------------|
| Address                 | Sale<br>Date | Selling<br>Price | Mtg.<br>Amount | Len Ty<br>dor pe | Price/<br>SqFt | SqFt | Sty | R B<br>M R | Bth   | Const.<br>Type | Cars | Yr.  | Remarks  | Acre | Info<br>Date | SC(<br>CD/ | CFJ<br>APA | P Sec<br>L Sub | Sel<br>ect |
| 2643 LOCKESLEY CV N     | 2/27/09      | \$841,500        | \$417,000      | SMI CF           | \$116.33       | 7234 | 2.0 | 11 (       | 5 5.1 | BV             | G 4A | 1995 | CSTM,DCK | 1.2  | 12/08        | ! A)       | ( 4 X      |                |            |
| 2840 KEASLER E          | 7/1/08       | \$925,000        | \$417,000 F    | REG CF           | \$166.34       | 5561 | 1.0 | 10 4       | 4 4.1 | STUC           | G 7  | 1997 |          | 2    | 3/99         | SE)        | ( 3 X      | Х              | $\square$  |
| 9431 SPRING HOLLOW S    | 6/19/08      | \$968,750        | \$417,000      | FHL CF           | \$132.32       | 7321 | 2.0 | 13 (       | 5 5.2 | BVST           | G 3A | 1990 |          | 1.1  | 4/03         | SA)        | ( 5 X      | 2              |            |
| 9641 DEER WALK          | 5/15/08      | \$433,000        | \$346,400 \$   | SMI CF           | \$117.03       | 3700 | 2.0 | 10 4       | 4 2.1 | BVWD           | G 3A | 1991 | 1.21 ACS | 1.21 | 7/91         | 3 N )      | C1         | X 2            |            |
| 9891 HOUSTON OAKS S     | 11/14/08     | \$445,000        | \$400,500      | BCS CF           | \$125.53       | 3545 | 1.5 | 8 4        | 4 3.1 | BVWD           | G 2A | 1997 |          | 0.5  | 9/08         | 0 A )      | ( 1 X      | X 4            |            |
| 9910 HOUSTON OAKS N     | 6/9/08       | \$450,500        | \$400,945      | CBT 12           | \$102.53       | 4394 | 2.0 | 8 3        | 3 2.1 | BVFR           |      | 1997 |          | 0.48 | 1/08         | ΑA         | 2          | 4              | $\square$  |
| 9822 FRANK              | 8/8/08       | \$525,000        | \$445,000 8    | FFS 12           | \$128.27       | 4093 | 2.0 | 10 4       | 4 3.1 | BV             | G 3A | 1999 |          | 0.46 | 7/08         | 6 G )      | < 2 X      | X 5            |            |

| Sale Price         | Square Feet    | Price Per Sq Foot |  |
|--------------------|----------------|-------------------|--|
| Minimum: \$433.000 | Minimum: 3.545 | Minimum: \$102.53 |  |
| Maximum: \$968,750 | Maximum: 7,321 | Maximum: \$166.34 |  |
| Average: \$655,536 | Average: 5,121 | Average: \$126.91 |  |

# Mapped Comps Cont.

# CHANDLER REPORTS mapping

CHANDLER REPORTS The standard for premium real estate information since 1968

#### Shelby County Compressed Comparables for 9528 EDNAM CV Prepared 10/10/2008 11:23:31 AM by Chandler Reports on CHANDLERREPORTS.COM

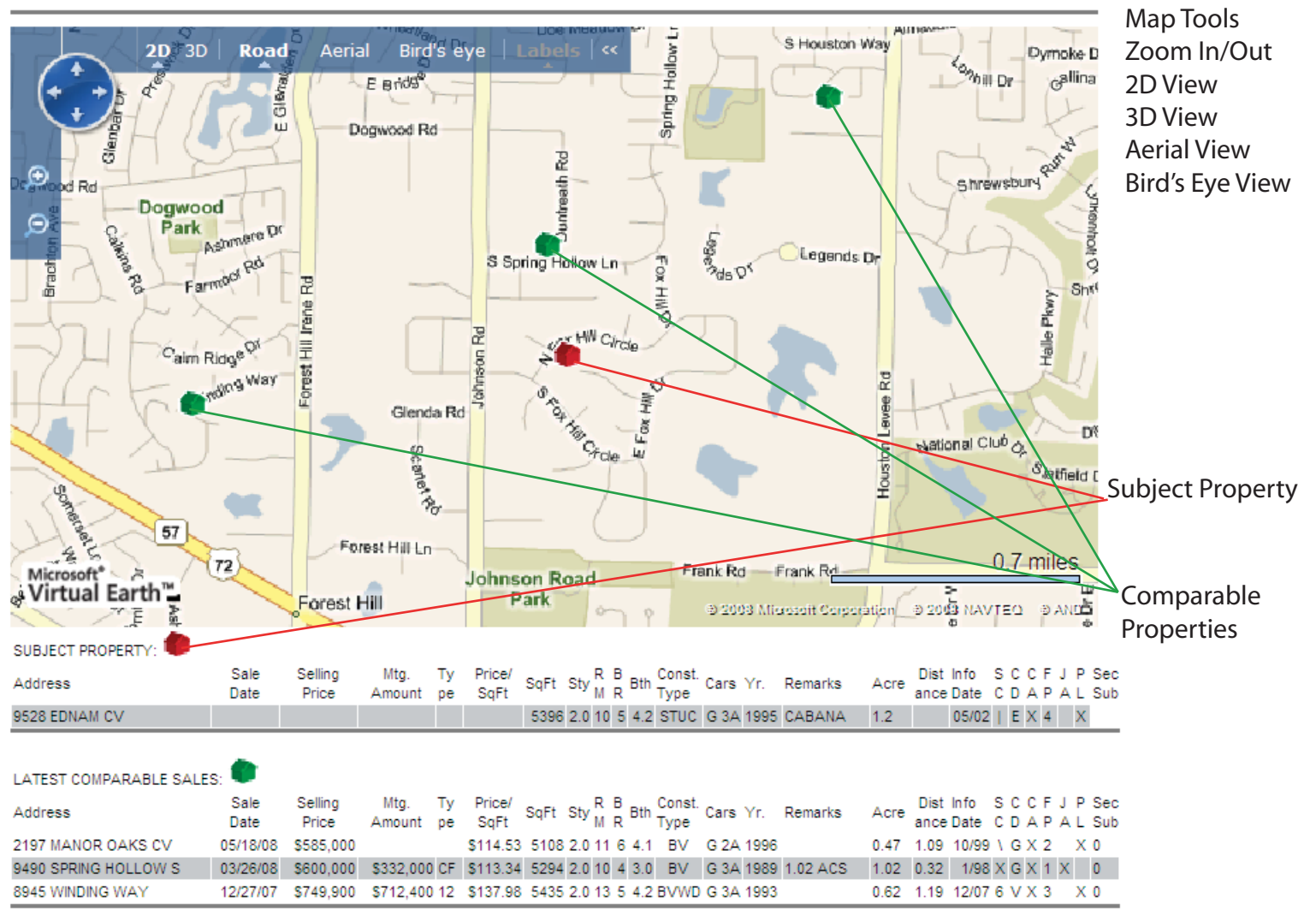

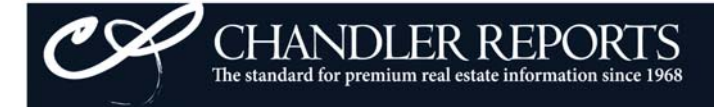

## Using the Market Conditions AnalysisTool

Similar to pulling Mapped Sales Comps, you may select the properties that you would like to include in your Market Anlalysis. You may select individual properties or select all and hit the "View Market Conditions Form 1004MC" button at the top of the Compressed Comps page.

| SUBJECT PROPERTY.    | 0.1          | 0                |                | Training of | -        | Dilast         |      | _     |     |     | 0              |      |      |          |       |              |            |     |    |          |
|----------------------|--------------|------------------|----------------|-------------|----------|----------------|------|-------|-----|-----|----------------|------|------|----------|-------|--------------|------------|-----|----|----------|
| Address              | Date         | Price            | Amount         | dor         | pe       | SqFt           | SqFt | Sty N |     | Bth | Type           | Cars | Yr.  | Remarks  | Acre  | Date         | CD         | AP  | AI | Se<br>Su |
| 9528 EDNAM CV        |              |                  |                |             |          |                | 5396 | 21    | 0 5 | 4.2 | STUC           | G 3A | 1995 | CABANA   | 1.200 | 5/02         | E          | X 4 | 1  | κ.       |
| NEIGHBORHOOD SALES:  |              |                  |                |             |          |                |      |       |     |     |                |      |      |          |       |              |            |     |    |          |
| Address              | Sale<br>Date | Selling<br>Price | Mtg.<br>Amount | Len<br>dor  | Ty<br>pe | Price/<br>SqFt | SqFt | Sty N | BIR | Bth | Const.<br>Type | Cars | Yr.  | Remarks  | Acre  | Info<br>Date | S C<br>C D | C F | JI | Se<br>Su |
| 9507 SPRING HOLLOW S | 3/12/09      | \$530,000        | \$417,000      | MGN         | CF       | \$98.57        | 5377 | 2.0   | 9 4 | 4.1 | BV             | G 3A | 1992 | Ū.       | 1     | 9/07         | HA         | X 1 | х  |          |
| 8968 ON THE HILL CV  | 12/8/08      | \$525,000        | \$525,000      | OTH         | CF       | \$90.36        | 5810 | 1.5 1 | 1 5 | 4.1 | BVWS           | G 3A | 1984 |          | 0.91  | 10/08        | 2 G        | X 2 | Х  |          |
| 9595 FOXHILL N       | 10/30/08     | \$1,115,000      | \$417,000      | PNB         | CF       | \$197.10       | 5657 | 2.0 1 | 1 5 | 5.1 | BVST           | G 3A | 2005 |          | 1.18  | 2/08         | HG         | X 3 | X  | ĸ        |
| 9824 HOUSTON OAKS S  | 9/12/08      | \$492,500        | \$397,500      | MGN         | 12       | \$108.62       | 4534 | 2.0 1 | 2 4 | 3.1 | HBBV           | G 3A | 2001 |          | 0.41  | 8/08         | ~ G        | X 2 |    |          |
| 2870 KEASLER E       | Compara      | able Sales       | Informat       | ion         | CF       | \$107.51       | 4999 | 2.0 1 | 1 4 | 4.1 | BVWD           | G 3A | 1994 | 9        | 2     | 10/02        | , G        | X 1 | X  | ĸ        |
| 9576 EDNAM CV        | 7/22/08      | \$670,000        | \$385,000      | EBT         | CF       | \$132.31       | 5064 | 2.0 1 | 1 4 | 3.1 | DRFR           | G 3A | 1994 |          | 1.1   | 4/03         | ^ A        | X 1 | XJ | ĸ        |
| 8982 ON THE HILL CV  | 5/19/08      | \$515,000        | \$309,000      | SMI         | CF       | \$105.51       | 4881 | 2.0 1 | 0 5 | 4.1 | BV             | G 2A | 1983 | 1.03 ACS | 1.03  | 4/06         | @A         | X 2 |    | ĸ        |
| 2197 MANOR OAKS CV   | 5/18/08      | \$585,000        |                |             |          | \$114.53       | 5108 | 2.0 1 | 1 6 | 4.1 | BV             | G 2A | 1996 |          | 0.47  | 10/99        | 1 G        | X 2 |    | ĸ        |

#### Shelby County Market Conditions for 9528 EDNAM CV - HIGHLANDS

| Market Condition Analysis                  | Prior 7-12 Months | Prior 4-6 Months | Current - 3 Months | Past 12 Months           |
|--------------------------------------------|-------------------|------------------|--------------------|--------------------------|
| Total Number of Comparable Sales (Settled) | 5                 | 2                | 1                  | 8                        |
| Absorption Rate (Total Sales/Months)       | 0.83              | 0.67             | 0.33               | 0.67                     |
| Median Comparable Sale Price               | \$537,450         | \$820,000        | \$530,000          | \$533, <mark>7</mark> 25 |
| Average Comparable Sale Price              | \$559,990         | \$820,000        | \$530,000          | \$621,244                |
| Average Comparable Price Per SqFt          | \$113.70          | \$143.73         | \$98.57            | \$119.31                 |
| Average Comparable SqFt                    | 4917              | 5734             | 5377               | 5179                     |

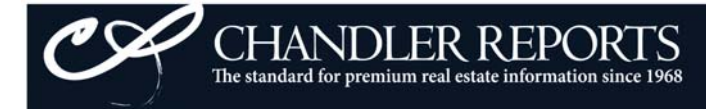

# **New Mapping Features**

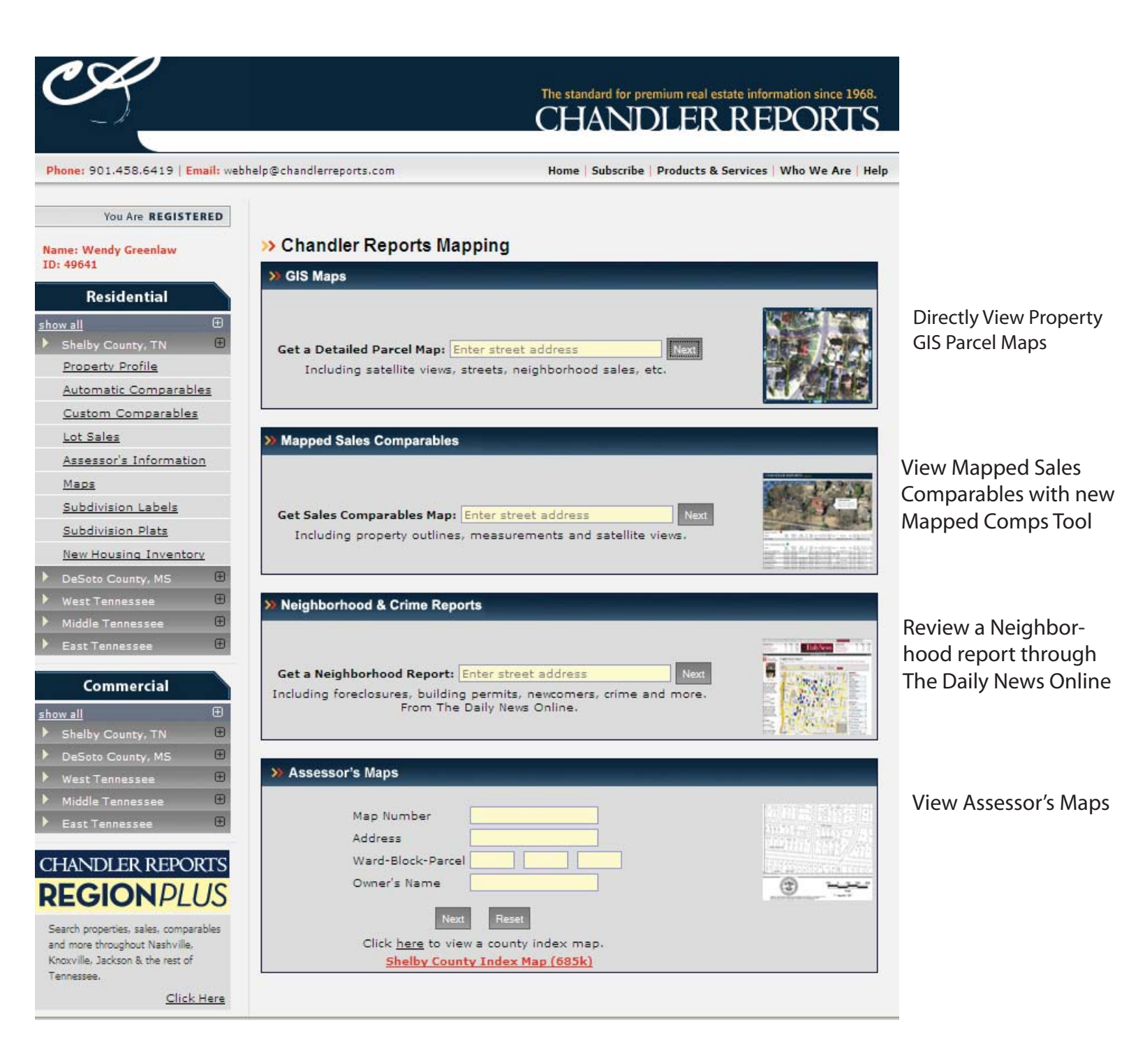

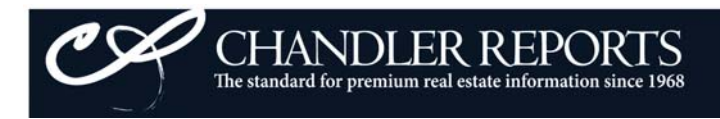

# **GIS Mapping**

Zoom in on a specific property, select another parcel in the vicinity, or center your property on the map.

Return to your previous view, move out, or move in on the page.

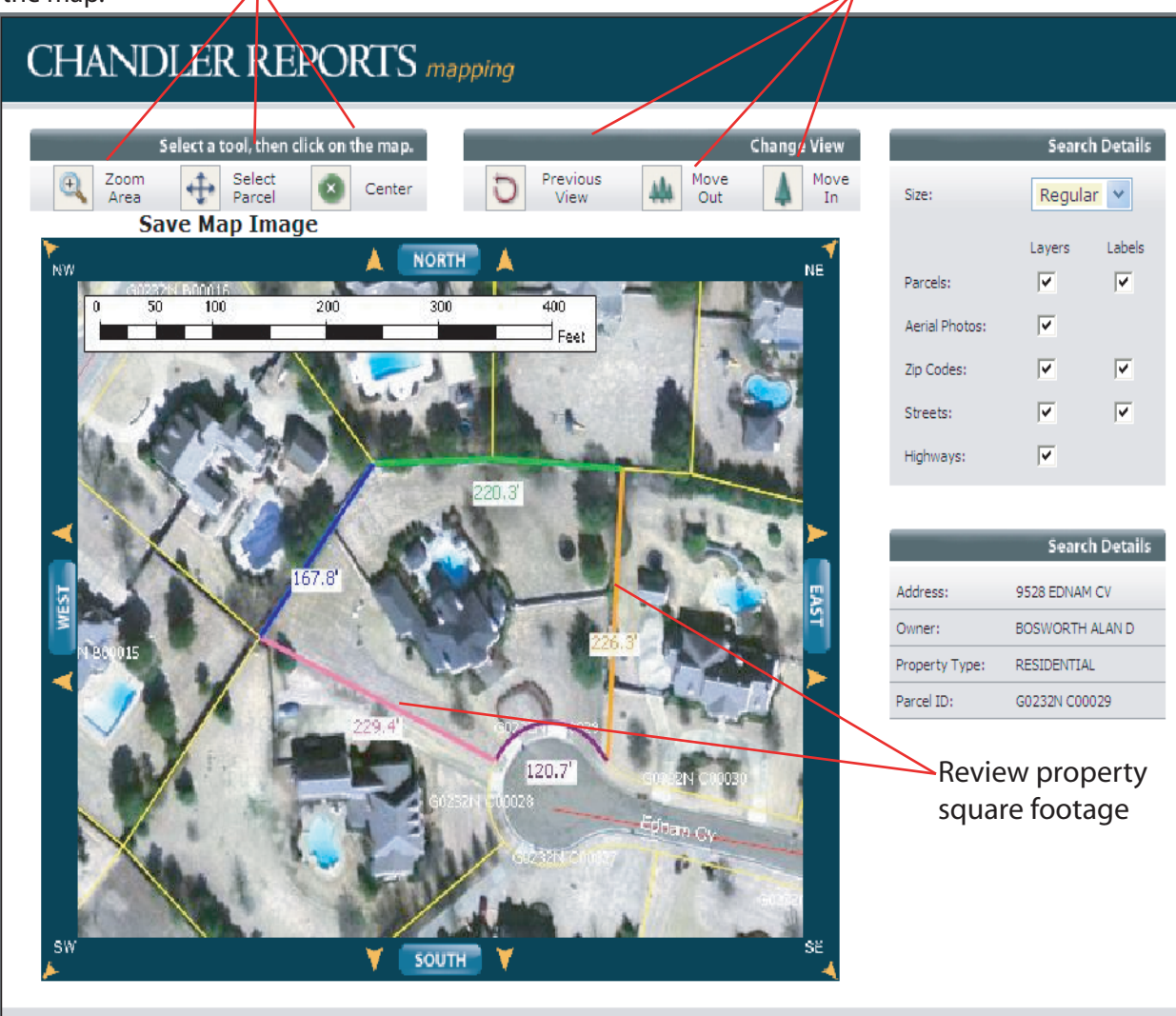

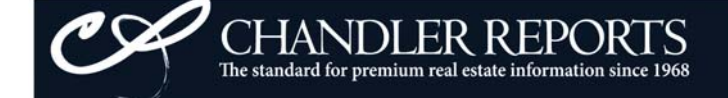

# **Custom Comp Reports**

-Build comps for an unusual property such as a high-end custom home.

- -Do some prospecting for a general market, such as "All Downtown Condo Sales".
- -Choose your own comparable points, such as address, year built, or any area from a "single subdivision" to "all of Shelby County".

Step 1: How to search for sales: Choose your search option from this dropdown box. The five search options are outlined below in Step 2.

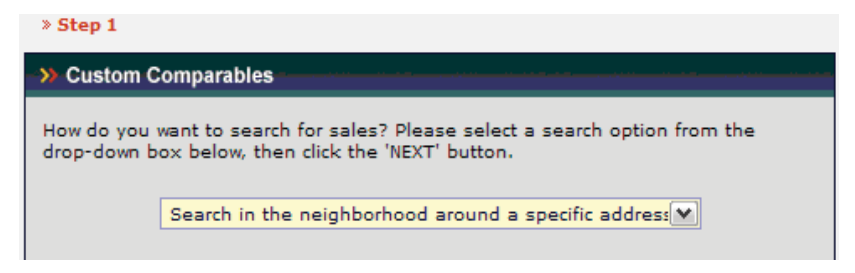

#### Step 2: Entering your search terms:

- 1. Search the neighborhood around a specific address: Enter the address in the next screen and click the "Look Up" button, then choose the correct address from the search results. When you choose the address, click the "Next" button.
- Search in specific neighborhoods: Enter up to four neighborhood names in the next screen and click the "Look Up" button. If an entry matches more than one neighborhood, you'll choose the correct one from the search results. When you choose the neighborhoods, click the "Next button.
  - 3. Search on specific streets:

On the next screen you may enter up to four street names; you may also enter address ranges, such as 100-200 Main. Then click the "Look Up" button. If an entry matches more than one street name, you'll choose the correct one from the search results. When you choose your streets, click the "Next" button.

- 4. Search a specific zip code:
  - Enter up to four zip codes in the next screen and click "Next."
- 5. Search all of Shelby County:

You'll see a screen confirming that you want to search the entire county (this can take more time). Click "Next."

| » Step 2                        |                                                    |  |  |  |  |  |  |  |  |  |
|---------------------------------|----------------------------------------------------|--|--|--|--|--|--|--|--|--|
| ->>> Custom Comparables         |                                                    |  |  |  |  |  |  |  |  |  |
| Please enter the address below. | 66 MONROE<br>66 MONROE-1001                        |  |  |  |  |  |  |  |  |  |
| 66 MONROE Look Up               | 66 MONROE-1002<br>66 MONROE-1003                   |  |  |  |  |  |  |  |  |  |
| Next Reset                      | 66 MONROE-1004<br>66 MONROE-1005<br>66 MONROE-1006 |  |  |  |  |  |  |  |  |  |

Step 3: Additional criteria: All five search options deliver you to this detailed set of additional criteria. All fields are optional, so fill in only those you need:

- Sale Date: Enter a range of sale dates. (This automatically defaults to the last 12 months.)
- Sale Price: Enter a range of prices.
- House Size: Enter a square foot range.
- **\$/SQFT:** Enter a range of prices per square foot.
- Stories: Choose the number of stories from the dropdown list.
- Bedrooms: Enter a range.
- Baths: Choose the number of baths.
- Year Built: Enter a range of construction dates.
- Lot Size: Enter a range of lot sizes and choose sq. ft. or acres.
- · Home Type: Choose from single-family, duplexes and triplexes, condominiums

Step 4: Verify: You'll be asked to verify your search selection and:

**Report Format:** Choose the format that best suits your needs. Compressed reports are best for professionals who are comfortable with many abbreviations. Detailed reports have more space for plain-English descriptions - along with property photos, subdivision names, and buyer/seller names - and are best for presenting to customers.

**Customizing a report:** To place a customer's name (or your own name) at the top of the report, just enter the name in the final text box of the search form.

| » Step 3                                                                       |                      |  |  |  |
|--------------------------------------------------------------------------------|----------------------|--|--|--|
| ->>> Custom Comparables                                                        |                      |  |  |  |
| Please fill in the additional criteria for your search below, then click Next. |                      |  |  |  |
| Sale Date                                                                      | 6/8/2005 to 6/8/2006 |  |  |  |
| Sale Price                                                                     | to                   |  |  |  |
| House Size                                                                     | to sq. ft.           |  |  |  |
| \$/SQFT                                                                        | to                   |  |  |  |
| Stories                                                                        |                      |  |  |  |
| Bedrooms                                                                       | to                   |  |  |  |
| Baths                                                                          |                      |  |  |  |
| Year Built                                                                     | to                   |  |  |  |
| Lot Size                                                                       | to Sq. Ft            |  |  |  |
| Home Type                                                                      | All Home Types       |  |  |  |
| Show all transactions, including Quit Claim and non-arms length sales          |                      |  |  |  |

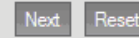

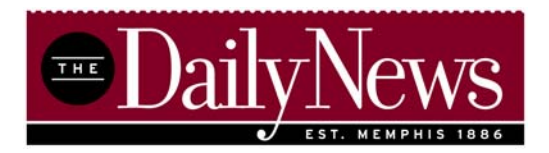

# Using The Daily News Online through the Chandler Reports "Learn More" Component

When logged into Chandler Reports, search for a property address. Locate the searched property and click the "Click Here" link under "Learn More".

Select the Property Address or the Owner Name to view public records and notices or view an instant Crime or Neighborhood Report.

| Phone: 901.458.6419   Email: webhelp@                                                                           | chandlerreports.com                               |                            |                                                                              | Home   Subscribe   Products & Ser                                                             | rvices   Who We Are   Helj            |
|----------------------------------------------------------------------------------------------------|---------------------------------------------------|----------------------------|------------------------------------------------------------------------------|-----------------------------------------------------------------------------------------------|---------------------------------------|
| You Are <b>REGISTERED</b><br>Name: Chandler Reports<br>ID: 46666                                                | Search Criteria >                                 |                            |                                                                              |                                                                                               |                                       |
| Residential  show all  Shelby County, TN  Property Profile                                                      | >> Shelby County                                  | Property P                 | rofile Search Results                                                        |                                                                                               |                                       |
| Automatic Comparables                                                                                           | >> Property Profile                               |                            |                                                                              |                                                                                               |                                       |
| Lot Sales<br>Assessor's Information                                                                             | 1 matching parcel(s)                              | found.                     |                                                                              | Viev                                                                                          | Download Results                      |
| Assessor's Maps                                                                                                 | Compressed<br>Profile Parce                       | l ID                       | Address                                                                      | Owner                                                                                         | LEARN MORE                            |
| Subdivision Labels<br>Subdivision Plats                                                                         | 0680                                              | <u>16 00012</u>            | 5358 DENWOOD                                                                 | LUDLOW MARK                                                                                   | <u>Click Here</u>                     |
| DeSoto County, MS     Assessor's Information     Assessor's Maps     Subdivision Plats     West Tennessee     E |                                                   |                            |                                                                              | Vews<br>ynews.com                                                                             |                                       |
| <ul> <li>Middle Tennessee</li> <li>East Tennessee</li> </ul>                                                    | Residential Real Estate<br>Commercial Real Estate | : Shelby Co<br>: Shelby Co | Name & Property Rese<br>addresses from Shelby a<br>of name, address, and o   | arch Search over 13 million<br>& Desoto Counties using an<br>ategory.                         | names and<br>y combination            |
| Commercial                                                                                                    | Home                                              | e   Subscribe   Pi         | 5358 DENWOOD                                                                 | LUDLOW MARK                                                                                   | 2                                     |
| show all                                                                                                    |                                                   |                            | Watch Service Get inst<br>property enters the pub<br>bankruptcies, garnishme | ant alerts anytime a person<br>lic record. Watch for sales, l<br>ents, foreclosures, and much | , business, or<br>awsuits,<br>n more. |
| Property Profile                                                                                                |                                                   |                            | 5358 DENWOOD                                                                 | LUDLOW MARK                                                                                   | <u> </u>                              |
| Property Sales                                                                                                  |                                                   |                            |                                                                              |                                                                                               |                                       |
| Assessor's Information                                                                                          |                                                   |                            | Crime Report Search m<br>Shelby County.                                      | illions of reported crimes in N                                                               | Memphis &                             |
| Assessor's Maps                                                                                                 |                                                   |                            | 5358 DENWOOD                                                                 |                                                                                               |                                       |
| Subdivision Plats                                                                                               |                                                   |                            |                                                                              |                                                                                               |                                       |
| DeSoto County, MS     Assessor's Information                                                                    |                                                   |                            | Neighborhood Report L<br>crimes, home sales, fore<br>any neighborhood.       | Ise our Neighborhood Repor<br>closures, newcomers, and r                                      | t to view<br>much more for            |
| Assessor's Maps                                                                                                 |                                                   |                            | 5358 DENWOOD                                                                 |                                                                                               |                                       |
| Commercial Sales                                                                                                |                                                   |                            |                                                                              |                                                                                               |                                       |

If have difficulties logging on, please contact our Customer Support Team at 901-523-1561.

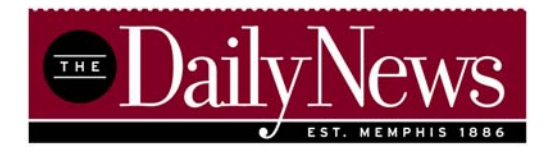

On the right hand side of the homepage, you may select from the following:

**Name & Property Search:** You may search by name or property address for Shelby County. Select the criteria that you would like to search or all public records will show for that person or property.

**Neighborhood Report:** Enter a property address to review all public records or notices filed within your subject area.

**Crime Report:** Enter a property address to review all crimes reported within your subject area.

**Email Edition:** Enter your name and email address to receive a free, electronic copy of The Daily News each day.

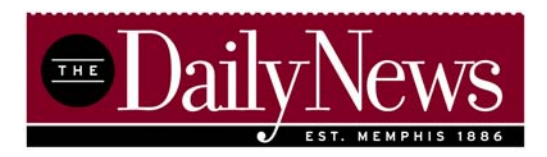

### Sample Neighborhood Report

#### Neighborhood Report

Use our Neighborhood Report to view crimes, home sales, foreclosures, newcomers, and much more for any neighborhood in Memphis & Shelby County. (Subscription required)

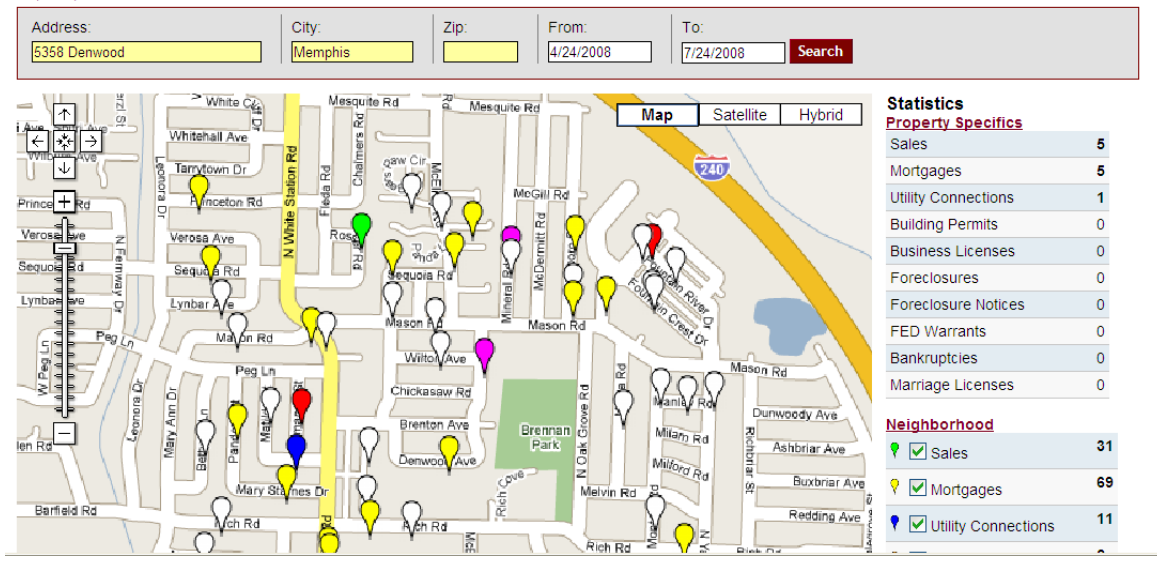

#### Sales: Warranty Deeds

|             | Date     | Name_             | Address      |
|-------------|----------|-------------------|--------------|
| <u>View</u> | 2/8/2008 | Austin, William M | 5358 Denwood |
| <u>View</u> | 2/8/2008 | Greenlaw, Wendy   | 5358 Denwood |
| <u>View</u> | 2/8/2008 | Ludlow, Mark      | 5358 Denwood |

#### Mortgages: Trust Deeds

|                                | Date                | Name                  | Address          |  |
|--------------------------------|---------------------|-----------------------|------------------|--|
| <u>View</u>                    | 1/11/2008           | Countrywide Bank Fsb  | 5358 Denwood     |  |
| View                           | 1/11/2008           | Ludlow, Mark          | 5358 Denwood     |  |
| <u>View</u>                    | 12/31/2003          | Austin, Mary B        | 5358 Denwood Ave |  |
| Building                       | g Permits           |                       |                  |  |
| No data f                      | ound                |                       |                  |  |
| Newcomers: Utility Connections |                     |                       |                  |  |
|                                | Date I              | Name A                | Address          |  |
| <u>View</u>                    | 9/4/1996 L          | hommeau, Patricia A 5 | 358 Denwood Ave  |  |
| Foreclo                        | Foreclosure Notices |                       |                  |  |
| No data f                      | ound                |                       |                  |  |
| Foreclo                        | sures               |                       |                  |  |
| No data found                  |                     |                       |                  |  |
| Marriage Licenses              |                     |                       |                  |  |
| No data found                  |                     |                       |                  |  |
| FED Wa                         | irrants             |                       |                  |  |
| No data found                  |                     |                       |                  |  |
| Bankruptcies No data found     |                     |                       |                  |  |
|                                |                     |                       |                  |  |

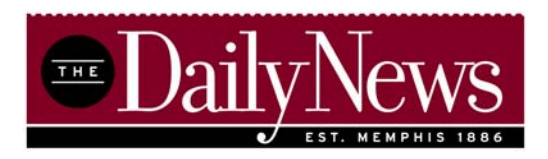

### Sample Crime Report

#### **Crime Report Map**

Search and map millions of reported crimes in Memphis & Shelby County... FREE! Refine your search by location, distance and date range.

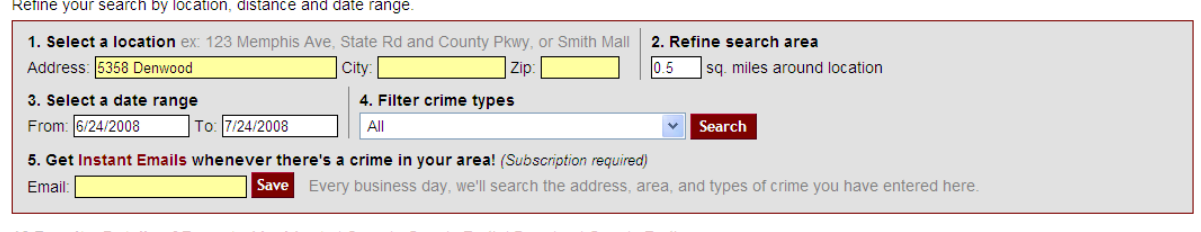

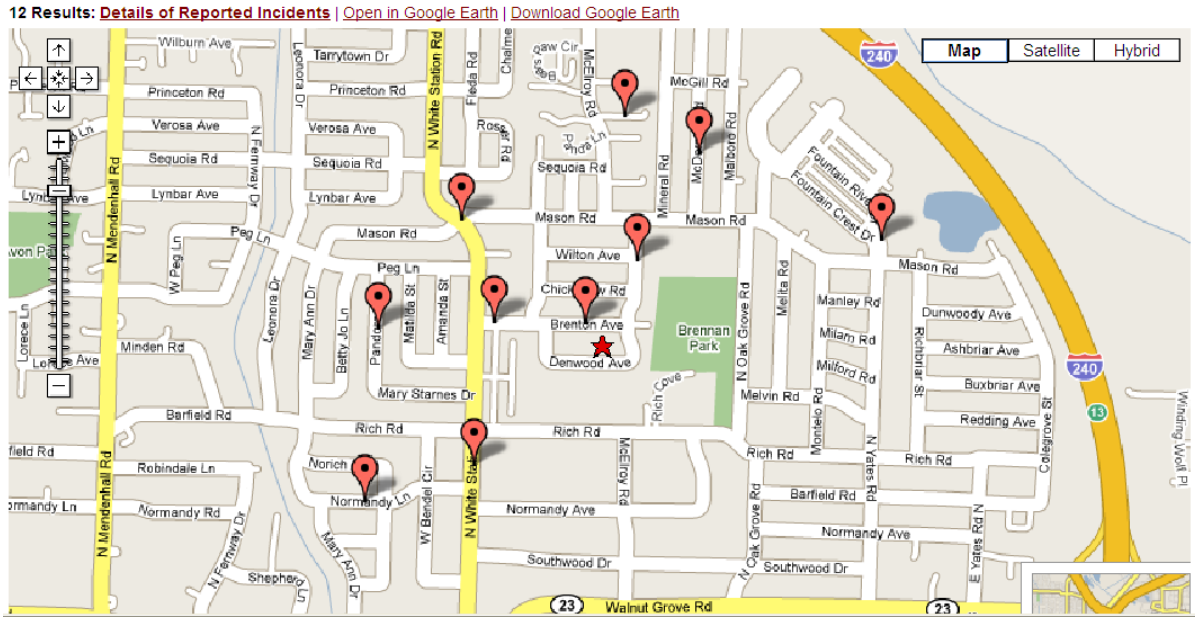

#### **Details for Reported Incidents**

We found 12 crimes in the area. Only the current page of results have been mapped.

| Address                         | Report Date        | Description                 | <b>Distance</b> |
|---------------------------------|--------------------|-----------------------------|-----------------|
| 5300 block of Brenton           | 7/5/2008 11:17 AM  | Vandalism/Misdemeanor       | .07 mi          |
| 300 block of Mcelroy            | 7/5/2008 6:20 PM   | Other Theft/Non-Specific    | .19 mi          |
| 5200 block of Brenton           | 6/26/2008 11:50 PM | Other Theft/Scrap Metal     | .21 mi          |
| 100 block of N White Station Rd | 7/2/2008 7:13 PM   | Credit Card/ATM Fraud       | .3 mi           |
| N White Station Rd & Mason Rd   | 7/9/2008 1:38 PM   | Simple Assault              | .36 mi          |
| 300 block of Mcdermitt          | 6/26/2008 6:43 PM  | Simple Assault              | .41 mi          |
| 5300 block of E Maxima Cove     | 7/8/2008 10:16 AM  | Credit Card/ATM Fraud       | .43 mi          |
| 200 block of Pandora            | 7/4/2008 10:38 AM  | Burglary/Residential        | .43 mi          |
| 5100 block of Normandy Ln       | 7/16/2008 11:50 AM | Other Larceny/Access Device | .51 mi          |
| 5100 block of Normandy          | 7/9/2008 2:09 PM   | Other Theft/Non-Specific    | .51 mi          |
| 300 block of Fountain River Dr  | 7/15/2008 4:14 PM  | Other Theft/Non-Specific    | .58 mi          |
| 300 block of Fountain River Dr  | 6/26/2008 5:14 PM  | Other Theft/Non-Specific    | .58 mi          |